# ディスクを再生する DVD/VCD

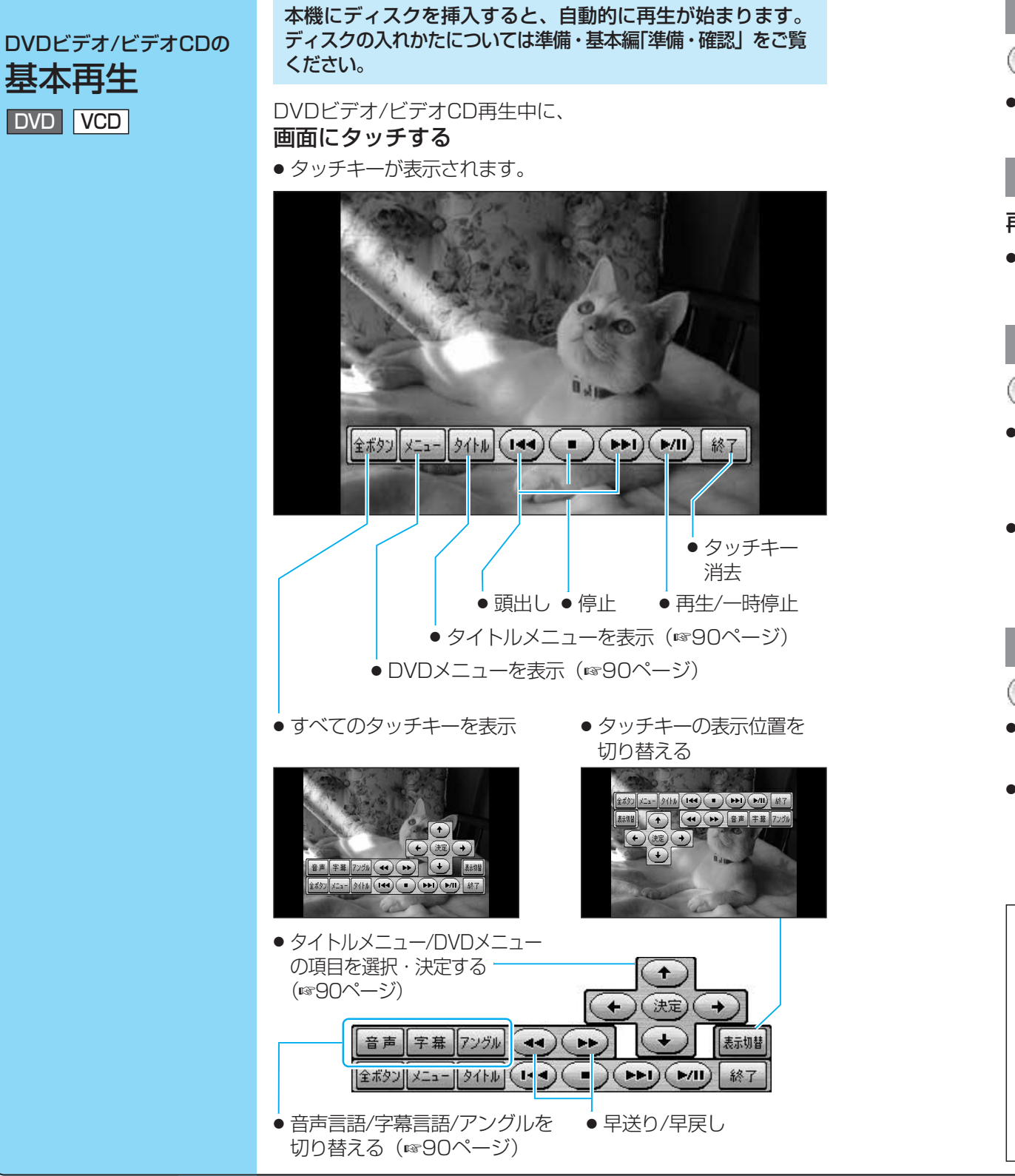

### 頭出しする

#### HA ( HA ) にタッチする

● DVDビデオ再生中は、タイトルをまたいで 頭出しできない場合があります。

### 一時停止する

#### 再生中、 ア 加 に タ ッ チ す る

 ● 通常の再生に戻すには 再度 トル にタッチする。

### 再生を止める

#### こタッチする

● 止めたところから再生するには (続き再生機能)

▶/// にタッチする。

● ディスクの先頭から再生するには ①再度 ・ にタッチする。

### 早戻し/早送りする

- 🔫 🍽 にタッチする
- タッチするたびに、速さが切り替わります。 2倍速↔10倍速
- 通常の再生に戻すには ト/III にタッチする。

#### お願い

「ディスク・SDメモリーカードの取り扱い」 をよくお読みください。(☞準備・基本編) 特殊形状のディスクやディスクアクセ サリーは使用しない。

 シール・ラベル・テープなどを貼り付 けたディスク(特に市販のプリンター で作成したラベルなどを貼り付けた CD-R/RW) は使用しない。

#### お知らせ

- ●フォーマットが識別される少しの間、音声・ 映像がとぎれることがあります。
- ●別売のデジタルサラウンドプロセッサ CY-AC300Dを接続したときは、ディスク 挿入後またはDVDに切り替えたあとに、 フォーマットが識別される少しの間、音が とぎれることがあります。
- ●ディスク側の制約により、本書の操作説明ど おりに動作しないものがあります。(モニター に「〇」が表示されます。) 詳しくは、ディスク のジャケットなどをお読みください。
- ●ビデオCDを挿入しても、画面には「DVD」と 表示されます。

走行中は、DVD/VCDの映像は表示されません。 安全な場所に停車し、サイドブレーキを引いて ご覧ください。 (2台目のモニターには映像が表示されます。)

#### 走行中の画面例

-1000

走行中は音声でお楽しみください。

● 頭出し

● 通常は「NAVI」側でお使いください。

(リモコン操作の場合)

操作切替スイッチ

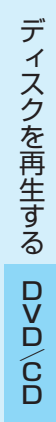

● SD覚えてルート中にDVD/VCDの操作を するときは「AV」 側でお使いください。

オートメモリー(+/-)

●再生/一時停止

●停止

● 早送り/早戻し

0

#### DVD/VCD

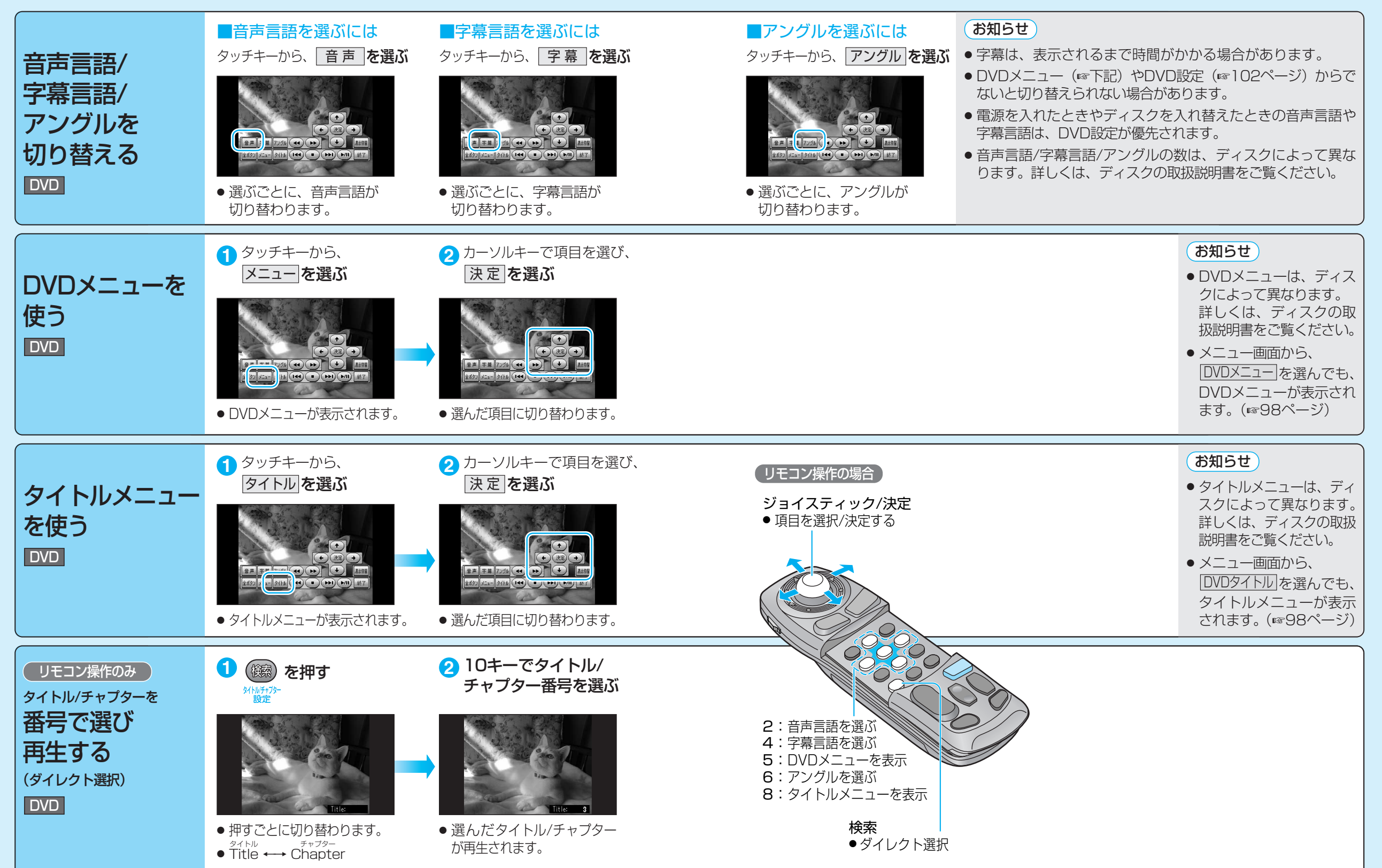

#### DVD/VCD

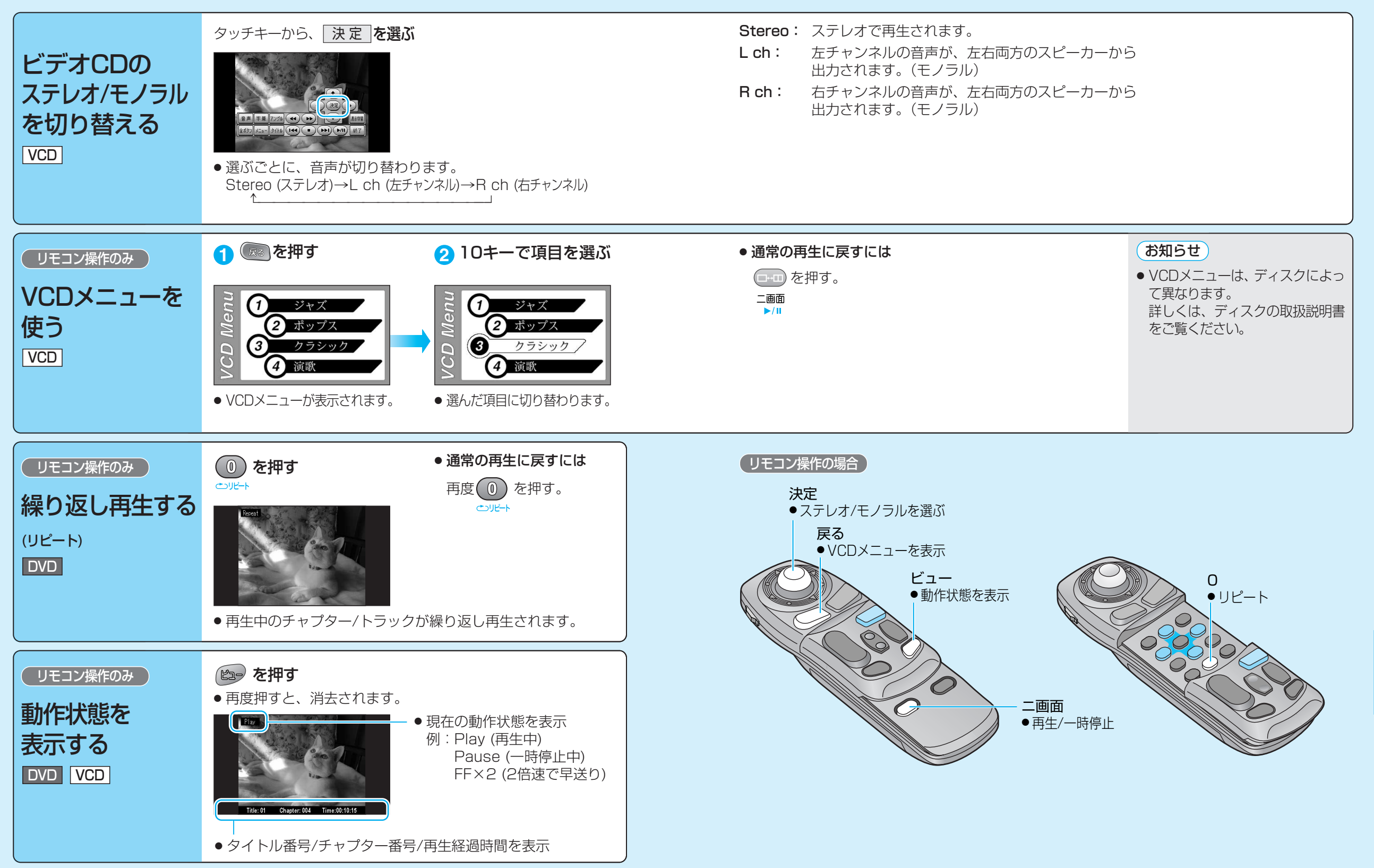

音楽CD/MP3

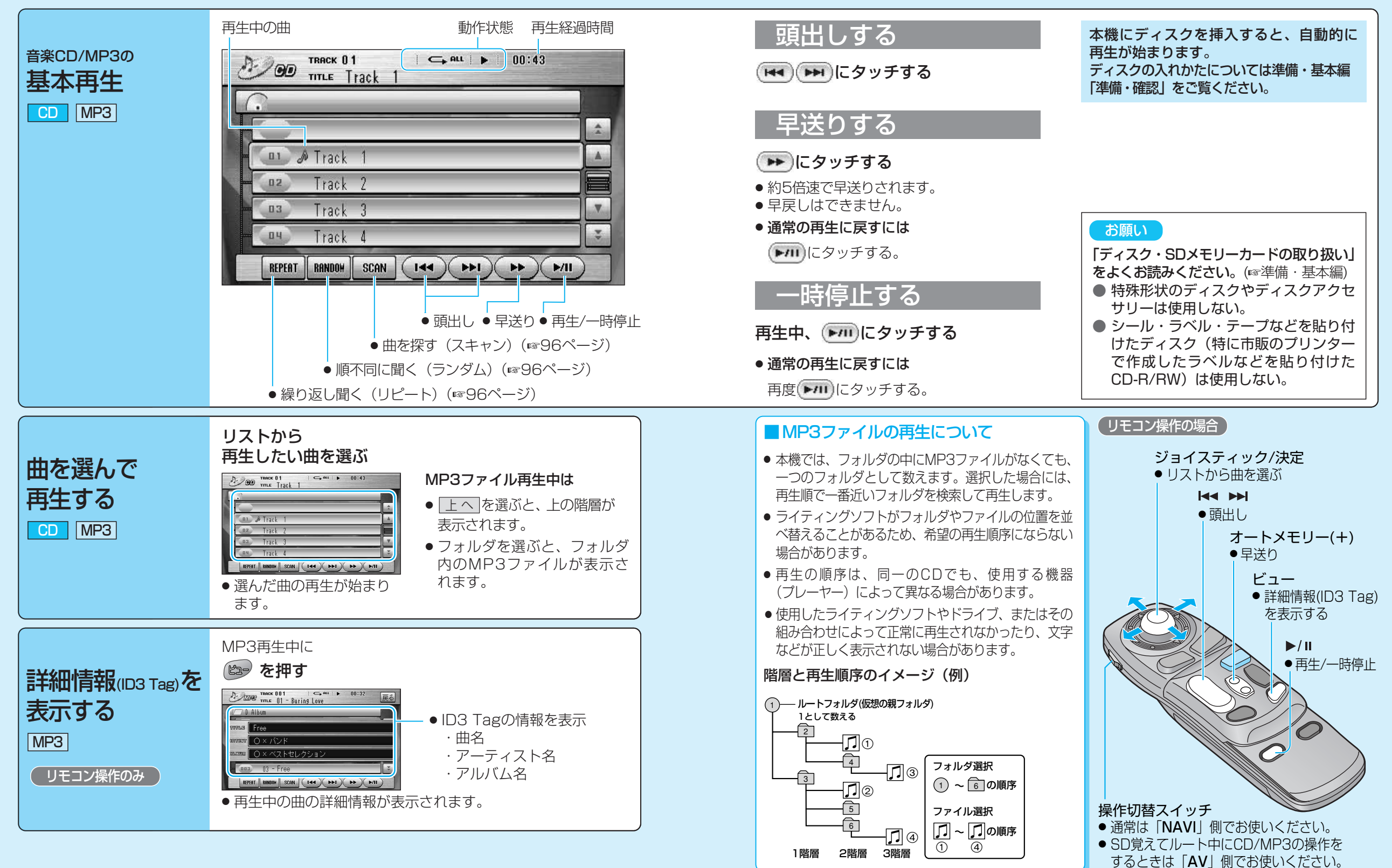

音楽CD/MP3

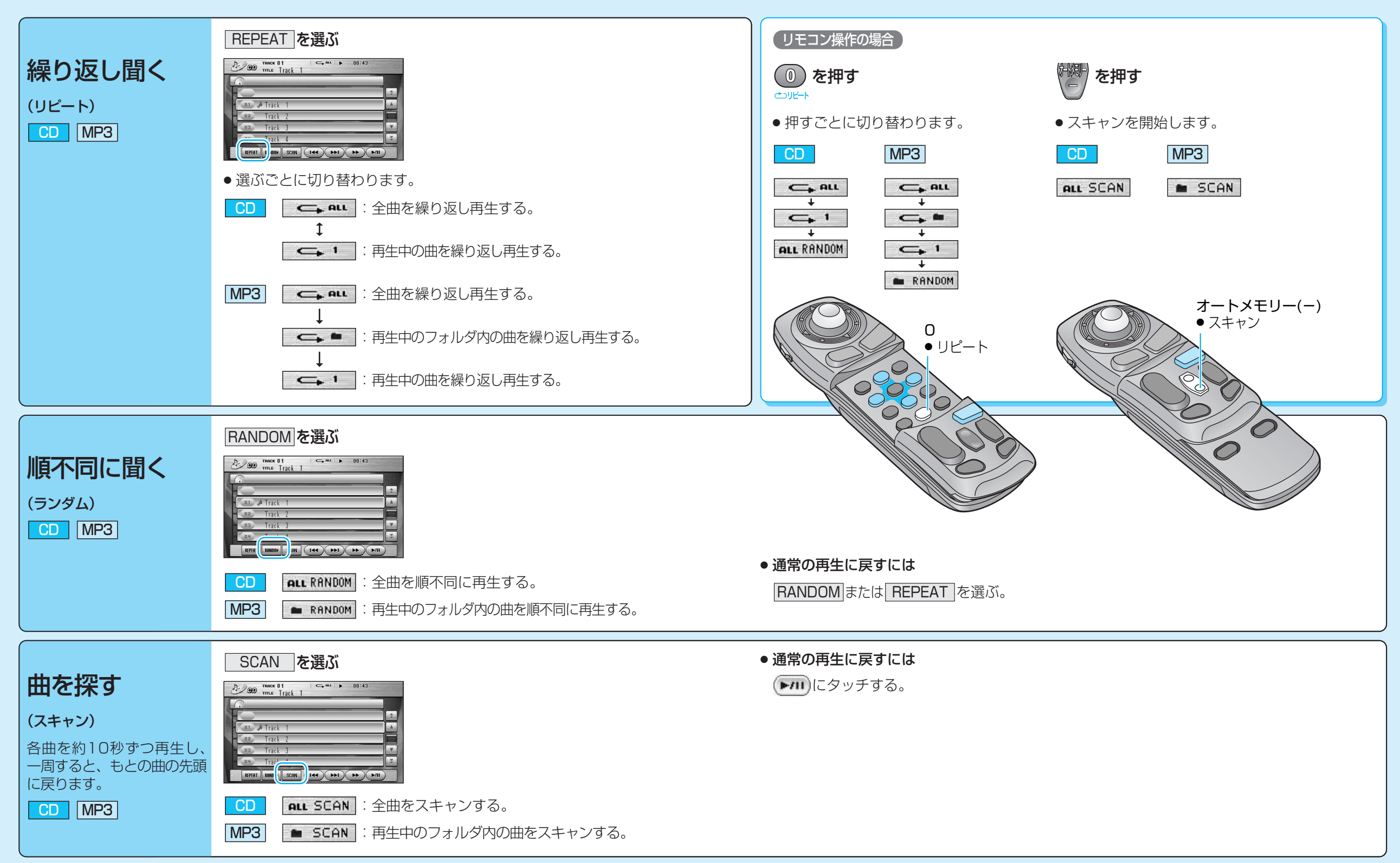

ディスクを再生する

# 音声/映像の設定を変える

(**太字**は工場出荷時の設定です。)

| 設定項目                                                                                                    | 内容                                                                                                    |                                                                                                    | 操作                                                                                                    |
|----------------------------------------------------------------------------------------------------|----------------------------------------------------------------------------------------------------|----------------------------------------------------------------------------------------------------|----------------------------------------------------------------------------------------------------|
| ・     ・     ●     ●     ●     ●     ●     ●     ●     ●     ●     ●     ●     ●     ●     ●     ●     ●     ●     ●     ●     ●     ●     ●     ●     ●     ●     ●     ●     ●     ●     ●     ●     ●     ●     ●     ●     ●     ●     ●     ●     ●     ●     ●     ●     ●     ●     ●     ●     ●     ●     ●     ●     ●     ●     ●     ●     ●     ●     ●     ●     ●     ●     ●     ●     ●     ●     ●     ●     ●     ●     ●     ●     ●     ●     ●     ●     ●     ●     ●     ●     ●     ●     ●     ●     ●     ●     ●     ●     ●     ●     ●     ●     ●     ●     ●     ●     ●     ●     ●     ●     ●     ●     ●     ●     ●     ●     ●     ●     ●     ●     ●     ●     ●     ●     ●     ●     ●     ●     ●     ●     ●     ●     ●     ●     ●     ●     ●     ●     ●     ●     ●     ●     ●     ●     ●< | Dビデオ(ビデオCD)/<br>画面表示中に<br>・ 音楽CD/MP3再生中<br>およびカメラ画面表示中は、<br><u>AV設定</u> のみ設定できます。<br>(137100ページ)                                                                                                    | <u>終</u> 了<br><u>DVDダニュー</u><br><u>DVDダイトル</u><br><u>日かであままた</u><br><u>中かでも数定</u><br><u>ロントラスト数定</u><br><u>明なる数定</u><br><u>DVD数定</u> | 3                                                                                                    |
| <b>DVDメニューを表示する</b><br>(☞90ページ)                                                                                                    | DVDメニューが表示されます。<br>● DVDビデオ再生時のみ、設定できます。                                                                                                    | <b>DVDメニュー</b> を選ぶ                                                                                                    | <ul> <li>● DVDメニューを操作する。<br/>(ディスクの取扱説明書をご覧ください。)</li> </ul>                                                                                                    |
| タイトルメニューを表示する<br>(18790ページ)                                                                                                    | タイトルメニューが表示されます。<br>●DVDビデオ再生時のみ、設定できます。                                                                                                    | <b>DVDタイトル</b> を選ぶ                                                                                                    | <ul> <li>タイトルメニューを操作する。</li> <li>(ディスクの取扱説明書をご覧ください。)</li> </ul>                                                                                                    |
| 画面の比率を変える(アスペクト)                                                                                                    | <ul> <li>画面の表示を切り替えます。</li> <li>営利目的、または公衆に視聴させることを目的として画面の圧縮・引き伸ばしなどを行うと、著作権法上で保護されている著作者の権利を侵害する恐れがあります。</li> <li>ワイドでない通常(4:3)の映像をフル・ズーム・ジャストなどで画面いっぱいに拡大すると、周辺の画像が一部見えなくなったり変形したりします。制作者の意図を尊重したオリジナル映像は、ノーマルでご覧ください。</li> </ul> | <b>アスペクト切替</b> を選ぶ                                                                                                    | <ul> <li>「ノーマル」</li> <li>通常の4:3(横:縦)の画面。<br/>左右が黒くなります。</li> <li>「フル」</li> <li>「フル」</li> <li>全体を横方向に伸ばした画面。<br/>どの位置でも、伸ばす比率は同<br/>じです。</li> <li>「ブーマル画面の比率のまま、左右に合わせて伸ばした画面。<br/>上下が少しカットされます。</li> <li>「ジャスト」</li> <li>「ジャスト」</li> <li>横方向に伸ばした画面。<br/>両端に近いほど、伸ばす比率が大きくなります。</li> </ul> |
| 画面の明るさを調整する*                                                                                                    | 「+」明るくなる<br>「-」暗くなる                                                                                                    | 明るさ設定 を選ぶ                                                                                                    | <ul> <li>●調整し、終了を選ぶ。</li> <li>調整範囲</li> <li>-15~±0~+15</li> </ul>                                                                                                    |
| 色の濃さを調整する*                                                                                                    | 「+」色が濃くなる<br>「-」色が薄くなる                                                                                                    | <b>色の濃さ設定</b> を選ぶ                                                                                                    | <ul> <li>●調整し、終了を選ぶ。</li> <li>調整範囲</li> <li>-15~±0~+15</li> </ul>                                                                                                    |
| 色合いを調整する <sup>※</sup>                                                                                                    | 「+」緑色が強くなる<br>「-」赤色が強くなる                                                                                                    | <b>色合い設定</b> を選ぶ                                                                                                    | <ul> <li>●調整し、終了を選ぶ。</li> <li>調整範囲</li> <li>-15~±0~+15</li> </ul>                                                                                                    |
| 白と黒の差(コントラスト)を<br>調整する <sup>*</sup>                                                                                                    | 「+」白と黒の差がはっきりする<br>「-」白と黒の差が小さくなる                                                                                                    | コントラスト設定<br>を選ぶ                                                                                                    | <ul> <li>●調整し、終了を選ぶ。</li> <li>調整範囲</li> <li>-15~±0~+15</li> </ul>                                                                                                    |

98 ※DVD/テレビの画質が調整できます。この調整で、ナビゲーションの画質は変わりません。

## 音声/映像の設定を変える

|                                                                                                    |                                                                                                    |                                                                                                |                                                                          | ( <b>太字</b> は工場出荷時の設定です。)                                                                           |
|----------------------------------------------------------------------------------------------------|----------------------------------------------------------------------------------------------------|------------------------------------------------------------------------------------------------|--------------------------------------------------------------------------|----------------------------------------------------------------------------------------------------|
| 設定項目                                                                                                    | 内容                                                                                                    |                                                                                                | 操作                                                                       |                                                                                                    |
| ・         画面はDVDビデオの例                                                                                                    | デオ(ビデオCD)/音楽CD/       お知らせ         メラ画面表示中に       メニュー画面 [情報 · 設定]         ケら、「AV設定]を選んで       から、「AV設定]を選んで         何も操作しないと、       シ、AV設定画面が表示         は消去されます。       されます。 | <u>終了</u><br><u>DVDダニュー</u><br><u>DVDダイトル</u><br><u>自らい設定</u><br>7スペクト切<br>明古設置<br><u>AV設定</u> | AV設定1<br>ルート案内・拡大図的2<br>カメラスカ<br>カメラスカ<br>レない<br>カメラスケール<br>とディスカ<br>しない | ルート案内・拡大図版                                                                                          |
| ルート案内・拡大図割込みを設定する                                                                                                    | CD再生画面などを表示中に交差点などに近づくと、<br>交差点拡大図やハイウェイ分岐案内などの自動表示を<br>行います。通過後、もとの画面に戻ります。                                                                                                  | AV設定 を選ぶ                                                                                       | ルート案内・拡大図割込<br>選ぶ                                                        | ●「 <b>す る</b> 」<br>●「しない」を選ぶ                                                                        |
| <b>カメラ入力を設定する</b><br>(18786ページ)                                                                                                    | 車載用カメラを接続する/しないを設定する。<br>(DV255R/DV155Rは「しない」に設定できません。)                                                                                                    |                                                                                                | <b>カメラ入力</b> を選ぶ                                                         | ●「する」(DV255R/DV155R)<br>●「しない」(DV255/DV155)<br>を選ぶ                                                  |
| <ul> <li>カメラスケール表示を設定する</li> <li>●市販の車載用カメラで、ギアをリバースに入れる<br/>と電源がONになるように接続されている場合、<br/>以下の方法で設定してください。</li> <li>① カメラ入力「しない」に設定する。</li> <li>② ギアをリバースに入れ、カメラスケールを調整する。</li> <li>③ 調整後、カメラ入力を「する」に設定する。</li> </ul> | カメラ画面にカメラスケールを表示する/しない<br>の設定や、カメラスケールの調整をする。<br>・・・・・・・・・・・・・・・・・・・・・・・・・・・・・・・・・・・・                                                                                         |                                                                                                | <b>カメラスケール</b> を選ぶ                                                       | <ul> <li>「表示する」</li> <li>「表示しない」を選ぶ</li> <li>「表示する」を選んだ場合は、<br/>カメラスケールの調整をする。<br/>(☞左記)</li> </ul> |
| <b>ビデオ入力を設定する</b><br>(☞122ページ)                                                                                                    | 車載用ビデオなどを接続する/しないを設定する。                                                                                                    |                                                                                                | ビデオ入力 を選ぶ                                                                | ●「する」<br>●「 <b>しない</b> 」を選ぶ                                                                         |
| FMラジオに送信する周波数を<br>設定する (120ページ)                                                                                                    | 本機の音声をFMラジオへ送信する/しないを設定<br>する。                                                                                                    |                                                                                                | FMトランスミッター を選ぶ                                                           | ●「 <b>す る</b> 」(周波数: 76.0~78.4 MHz)<br>●「しない」を選ぶ                                                    |
| 本機のスピーカーから出力される<br>音声を設定する                                                                                                    | 本機のスピーカーから、テレビ/DVDビデオ(ビデオ<br>CD)/音楽CDの音声を出力する/しないを設定する。                                                                                                    |                                                                                                | AV音声出力を選ぶ                                                                | ●「 <b>す る</b> 」<br>●「しない」を選ぶ                                                                        |
| 画面 (バックライト) の明るさを調整する                                                                                                    | バックライトの明るさを、周囲の明るさに合わせて<br>自動調整するか、一定の明るさにするかを設定する。                                                                                                    |                                                                                                | ディマー設定<br>を選ぶ                                                            | ● 「1」(暗い) ~「 <b>4</b> 」(明るい)<br>● 「オートモード」(自動調整)を選ぶ                                                 |
| テレビ/DVDビデオ/音楽CD/VTRの<br>動作に連動して、MDレシーバーを<br>AUXに切り替える<br>(120ページ)                                                                                                    | 別売のMDレシーバー(CQ-M3100D)と接続して、本機<br>の音声をMDレシーバーに接続したスピーカーから出力<br>する場合、ナビゲーション画面から別の画面に切り替え<br>たり、DVDビデオや音楽CDを挿入するだけで、自動的<br>にMDレシーバーをAUXに切り替えます。                                 |                                                                                                | AUX自動切替設定<br>を選ぶ                                                         | ●「 <b>す る</b> 」<br>●「しない」を選ぶ                                                                        |
| モニターの自動開閉を設定する<br>DV255R/DV255                                                                                                    | <ul> <li>ACC ON/OFFに連動して、モニターを自動開閉する/しないを設定する。</li> <li>● エンジンをかけたとき、モニターが一度開閉してから<br/>立ち上がる場合があります。</li> </ul>                                                               |                                                                                                | モニター自動開閉を選ぶ                                                              | ●「す る」<br>●「 <b>しない</b> 」を選ぶ                                                                        |

音声/映像の設定を変える
ロンロ/CD

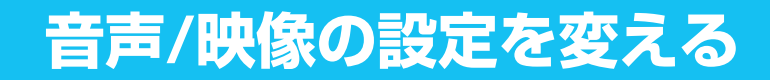

## (DVD設定)

|                                                                                                    |                                                                                                    |                                                                                                    |                                                                                                    | ( <b>太字</b> は工場出荷時の設定です。)                       |
|----------------------------------------------------------------------------------------------------|----------------------------------------------------------------------------------------------------|----------------------------------------------------------------------------------------------------|----------------------------------------------------------------------------------------------------|-------------------------------------------------|
| 設定項目                                                                                                    | 内容                                                                                                    |                                                                                                    | 操作                                                                                                    |                                                 |
| 使了         DVDビデオ画面           DVDダイトル         色の影鐘           DVDダイトル         色の影鐘           TZペワド間面         コンドタスド設置           TZペワド間面         コンドタスド設置           TSA         AVBE           DVDB2         約100秒間/<br>メニューは | 函表示中に<br>-<br>可も操作しないと、<br>※消去されます。                                                                                               | <u>後7</u><br><u>DVDメニュー</u><br><u>DVDタイトル</u><br><u>中の</u><br>春谷・設定<br><u>7ズペクト切情</u><br>コントラスト設定<br><u>DVD数</u><br><u>DVD数</u><br><u>DVD数</u> | DVD設定         反           表示モード         DR COMP           音声言語         外的時時           学事言語         地欠切商区の連動           メニュ言語         りVD商生時は、モードボタンを押すと           DVD設定を終了し、再生を問題もます。         0 VD勘定を終了し、再生を問題もます。 |                                                 |
| DVDビデオの映像サイズを設定する                                                                                                    | ワイドサイズのDVDビデオ再生時の映像サイズ<br>を設定する。                                                                                                  | DVD設定<br>を選ぶ                                                                                                    | <b>表示モード</b> を選ぶ                                                                                                    | ●「 <b>ワイド</b> 」<br>●「レターボックス」<br>●「パン&スキャン」を選ぶ  |
| <b>音声言語を設定する</b><br>(☞90ページ)                                                                                                    | 再生時、優先的に使用する音声言語を<br>日本語/英語/中国語のいずれかに設定する。*                                                                                       |                                                                                                    | <b>音声言語</b> を選ぶ                                                                                                    | ●「 <b>日本語」</b><br>●「英 語」<br>●「中国語」を選ぶ           |
| <b>字幕言語を設定する</b><br>(18 <sup>-</sup> 90ページ)                                                                                                    | 再生時、優先的に使用する字幕言語を<br>日本語/英語/中国語のいずれかに設定する。*                                                                                       |                                                                                                    | 字幕言語を選ぶ                                                                                                    | ●「 <b>日本語</b> 」<br>●「英 語」<br>●「中国語」を選ぶ          |
| メニュー言語を設定する                                                                                                    | 再生時、優先的に使用するメニュー言語を<br>日本語/英語のいずれかに設定する。**                                                                                        |                                                                                                    | <b>メニュー言語</b> を選ぶ                                                                                                    | ●「 <b>日本語</b> 」<br>●「英 語」を選ぶ                    |
| 小音量で聞くときにも臨場感を維持<br>する (ダイナミックレンジコンプレッション)<br>ノイズに埋もれてしまわない最小音と音割<br>れしない最大音との音量差を圧縮する機能<br>です。<br>小さい音声が大音量の効果音などで消えて<br>しまわないように設定できます。<br>(ドルビーデジタルソフト再生時のみ有効)                                                           | ダイナミックレンジの圧縮率を設定する。<br>MINIMUM :最も圧縮した、一般のテレビ放送な<br>どに近いモード<br>STANDARD :ソフトの制作者が小音量での視聴用<br>として推奨するモード<br>OFF :圧縮しない、映画館そのままのモード |                                                                                                    | DR COMP<br>を選ぶ                                                                                                    | ●「MINIMUM」<br>●「STANDARD」<br>●「 <b>OFF</b> 」を選ぶ |
| 音声出力 (PRE OUT) に<br>接続する機器の有無を設定する<br>(187取付説明書)                                                                                                    | 音声出力コード (PRE OUT) を使用する (有り)/<br>使用しない (無し) を設定する。<br>●「有り」に設定すると、外部出力に適した音で<br>出力されます。                                           |                                                                                                    | <b>外部接続</b> を選ぶ                                                                                                    | ●「有 り」<br>●「 <b>無 し</b> 」を選ぶ                    |
| 拡大図割込みに連動し、ディスク<br>を一時停止する/しないを設定する                                                                                                    | ルート案内・拡大図割込み(☞100ページ)に<br>連動して、拡大図表示中にDVDビデオの再生を<br>一時停止する。<br>●拡大図が消えると、続きを再生します。                                                |                                                                                                    | 拡大図割込み連動を選ぶ                                                                                                    | ●「連動する」<br>●「 <b>連動しない</b> 」を選ぶ                 |

※日本語、英語、中国語(音声言語/字幕言語のみ)以外の言語が収録されている場合は、タッチ キーで選んでください。(☞90ページ) お知らせ

● DVD再生中にDVD設定を行うと、再生は一時停止されます。

(E+)を押すと、DVD設定を終了し、再生を開始します。